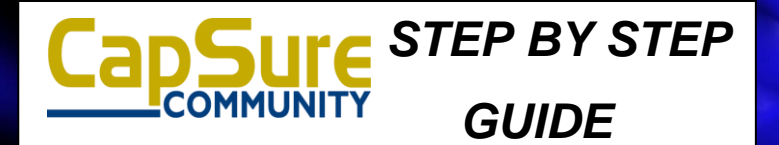

#### **Information You Need**

WEBSITE address:

http://www.wigginbavfoundation.info

- Your USER NAME: Last Name & Unit # (Smith102)
- Your PASSWORD: 1234

### I'm Logged-In. Where do I go?

Once you have logged-in, change your password. You can navigate by using the Tabs near the top of the window:

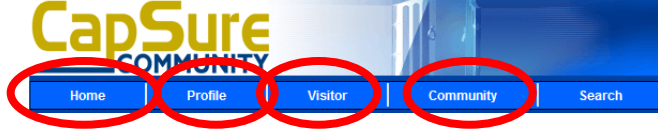

- Home is where you start.
- My Profile is where you can modify your personal information (see below).
- Visitor is where you can add, modify and delete visitors/vendors from your list.
- **Help** is where you can view video demonstrations to help you use the portal.

#### **Modify Your Profile**

Personal Profile is where you can change your PASSWORD and specify what contact information you want to publish. Be sure to add your email address. Phone is where you enter your

Personal Profile Family Profile View and(or) edit personal information including View and(or) edit Family member(s) profile your password Pets Profile View and(or) edit Automobile information including make, model, tag and SmartPass number. and veterinarian contact information Away Messa View and(or) edit resident away messages View and(or) edit resident phone numbe Resident Comments

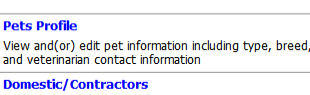

/iew and(or) edit information for domestic contractor including gate passes.

important contact phone numbers (Emergency, Home Watch and Cell Phones).

\*\*\* PLEASE CHANGE YOUR PASSWORD \*\*\* SOMETHING SIMPLE \*\* \* \*\*\*NUMBERS ARE SUGGESTED\*\*\*

### How to Log-In

- 1. Open Internet Explorer.
- 2. Go to the WEBSITE listed above. (www.wigginsbayfoundation.info)
- 3. Click on the VISITOR MANAGEMENT link at the bottom left side of the website.
- 4. Enter Your USERNAME.
- 5. Enter Your PASSWORD .

# **Using Quick Tasks**

By Using Quick Tasks on the Home Screen, you can quickly manage your visitors and away messages. Clicking Schedule New Visitors(s) will generate a pop-up window, in which you can enter visitor information.

Clicking Create **New Away Message** will allow you to write a new away message.

## Just in Case....Need Help

Click on Help in the top right corner of the screen!